# INFORMAÇÕES SOBRE A MATRÍCULA

## Edital PPGEELT/FEELT/UFU nº 041/2021-1

• Envio dos documentos para a realização da matrícula:

| Alunos Regulares        | Alunos Especiais        |
|-------------------------|-------------------------|
| 11/02/2021 a 14/02/2021 | 11/02/2021 a 14/02/2021 |

A matrícula deverá ser feita por meio do envio da documentação em **arquivo único em formato PDF** ao e-mail da Secretaria do Programa de Pós-Graduação em Engenharia Elétrica: copel@ufu.br

Programa de Pós-Graduação em Engenharia Elétrica (PPGEELT) Campus Santa Mônica – Bloco 3N – Sala 3N114 Av. João Naves de Ávila 2121, CEP 38408-144, Uberlândia – MG, Brasil Telefone: (34) 3239-4707

• Documentação necessária para matrícula:

#### 3 fichas de matrícula preenchidas e assinadas, compreendendo:

- 1. Formulário de Matrícula 1 via
- 2. Formulário de Anuência do Orientador 1 via
- 3. Requerimento de Matrícula 1 via

Atentar-se para a qualidade da documentação a ser entregue (cópias legíveis e sem cortes). As cópias dos diplomas devem ter frente e verso na mesma folha com dados completos, contendo a assinatura no campo "Titulado" ou "Diplomado".

#### 1 cópias da certidão de nascimento ou de casamento autenticadas;

1 cópia simples da cédula de identidade;

1 cópia simples do título eleitoral;

1 cópia simples do CPF;

1 cópia simples do certificado de reservista, se do sexo masculino;

1 cópias autenticadas do diploma de Graduação ou do certificado de conclusão do curso de Graduação emitido pelo órgão competente;

1 cópias autenticadas do diploma de Mestrado ou do certificado de conclusão do curso de Mestrado emitido pelo órgão competente.

Se discente estrangeiro:

RNE e CPF; Passaporte; Registro Civil e diploma traduzidos; Visto de Permanência no Brasil.

### **DEMAIS INFORMAÇÕES**

Todos os alunos aprovados no Processo Seletivo regido pelo Edital PGEELT/FEELT/UFU nº 041/2021-1 deverão baixar a Planilha do Excel disponível no sítio eletrônico do Programa de Pós-Graduação em Engenharia Elétrica (<u>http://www.posgrad.feelt.ufu.br/pt-br/edital/2020/07/edital-0402020-2</u>) e preenchê-la com seus dados pessoais, não devendo alterar qualquer campo de preenchimento prévio ou formatação da planilha. **O PREENCHIMENTO DOS DADOS É OBRIGATÓRIO PARA TODOS OS INGRESSANTES.** A planilha deverá ser salva com o nome do aluno, discriminando o nível a que pertence, e ser enviada para o endereço eletrônico <u>copel@ufu.br</u> conjuntamente com o arquivo em formato PDF, impreterivelmente **entre os dias 11/02/2020 a 14/02/2021.** 

## Como gerar sua senha do portal do estudante

- 1 Entrar no portal da UFU (<u>www.ufu.br</u>)
- 2 Acessar o portal do aluno através do link "Estudante" "Portal do Estudante".
- 3 Clicar em "Esqueci minha senha"
- 4 Informar o login (número de matrícula). Observação: COM LETRAS EM MAIÚSCULO
- 5 Informar o email cadastrado no ato da matrícula.

6 - Digitar os códigos de verificação que aparecem no quadro à esquerda. Observação: DIGITAR TODOS OS CÓDIGOS EXATAMENTE IGUAIS AOS DO QUADRO E EM MAIÚSCULO.

7 - Clicar em "Recuperar Senha". Observação: Após este procedimento será enviado para o email do aluno um "token" (link) para ser redefinido a senha.

8 - Informar uma nova senha.

9 - Digitar novamente a senha para confirmar.

- 10 Digitar os códigos verificadores. Mesmo procedimento informado no item 6.
- 11 Confirmar alteração da senha.
- 12 Acessar o portal do estudante novamente.
- 13 Informar a matrícula. Mesmo procedimento informado no item 4.
- 14 Informar senha nova criada pelo aluno.
- 15 Acessar o portal do estudante.